# 智慧預約取書櫃使用手冊

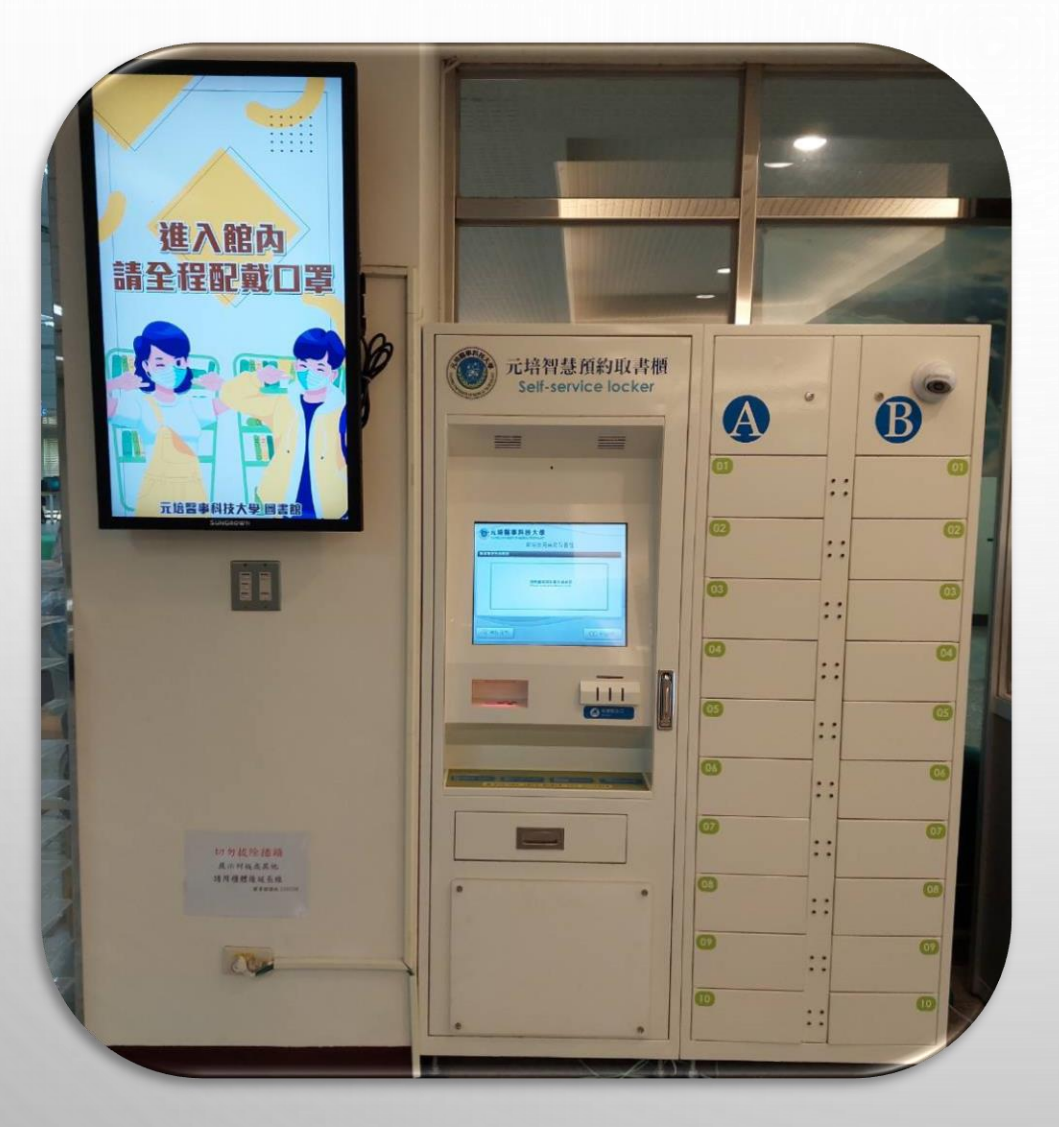

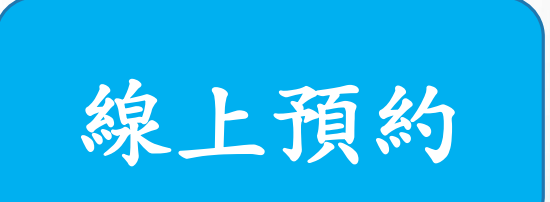

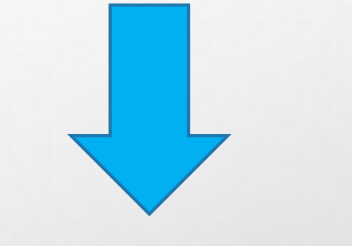

自助取書

0

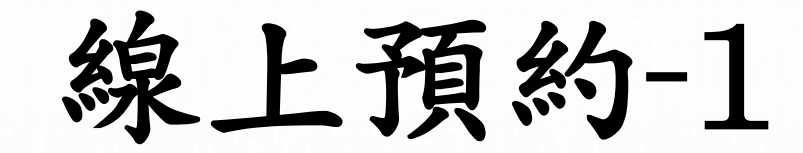

#### 館藏查詢網址: <u>https://webpac.ypu.edu.tw/webpac</u>

| → C 🏠 🔒 lib.ypu.edu.tw                                               |                                                                                                   | २ 🖻 ★ 角 🚨                                                                                                    |  |  |  |  |
|----------------------------------------------------------------------|---------------------------------------------------------------------------------------------------|----------------------------------------------------------------------------------------------------|--|--|--|--|
| <b>首</b> 頁                                                           |                                                                                                   | 網站導覽 ENGLISH                                                                                                    |  |  |  |  |
| With the section of Library Service<br>Yuanpei University of Medical | Technology                                                                                        |                                                                                                    |  |  |  |  |
|                                                                      | 圖資處首                                                                                              | 頁   學校首頁   管理者登入                                                                                                    |  |  |  |  |
| 資訊分類清單                                                               | <ul> <li>         ・ 最新消息         ・ 電子資源新訊         ・ 電子書活動         ・         ・         ・</li></ul> | 新書到館                                                                                                    |  |  |  |  |
| ■ 前菇查询 -                                                             | 11/28~12/20 2022 OECD & UN 知識庫活動~「你今天哈囉了<br>嗎?」送Apple AirPods (II) 2022-12-02                     | E ante                                                                                                    |  |  |  |  |
| 圖書.期刊.影片查詢                                                           | 11/28~12/31「2022 Wiley年度聖誕有獎徵答」活動,送iPad<br>Air 5與Apple Airpods Pro。    2022-12-02                 | <0 4.5.0                                                                                                    |  |  |  |  |
| 博碩士論文                                                                | 12/7(三) 9:00-17:00 電子資源整合查詢系統、空間管理系統及<br>圖書推薦系統,暫停使用通知。 2022-11-30                                | And the second second s |  |  |  |  |
| 機構典藏<br>新書通報                                                         | HyRead電子書「校園閱讀冬景色」活動,送鍋寶萬用氣泡水<br>機、屈臣氏即享券1000元(12/15止) 2022-11-29                                 |                                                                                                    |  |  |  |  |
| 教師指定參考書                                                              | 教師指定參考書                                                                                           |                                                                                                    |  |  |  |  |
| 現期期刊                                                                 |                                                                                                   |                                                                                                    |  |  |  |  |

線上預約-2

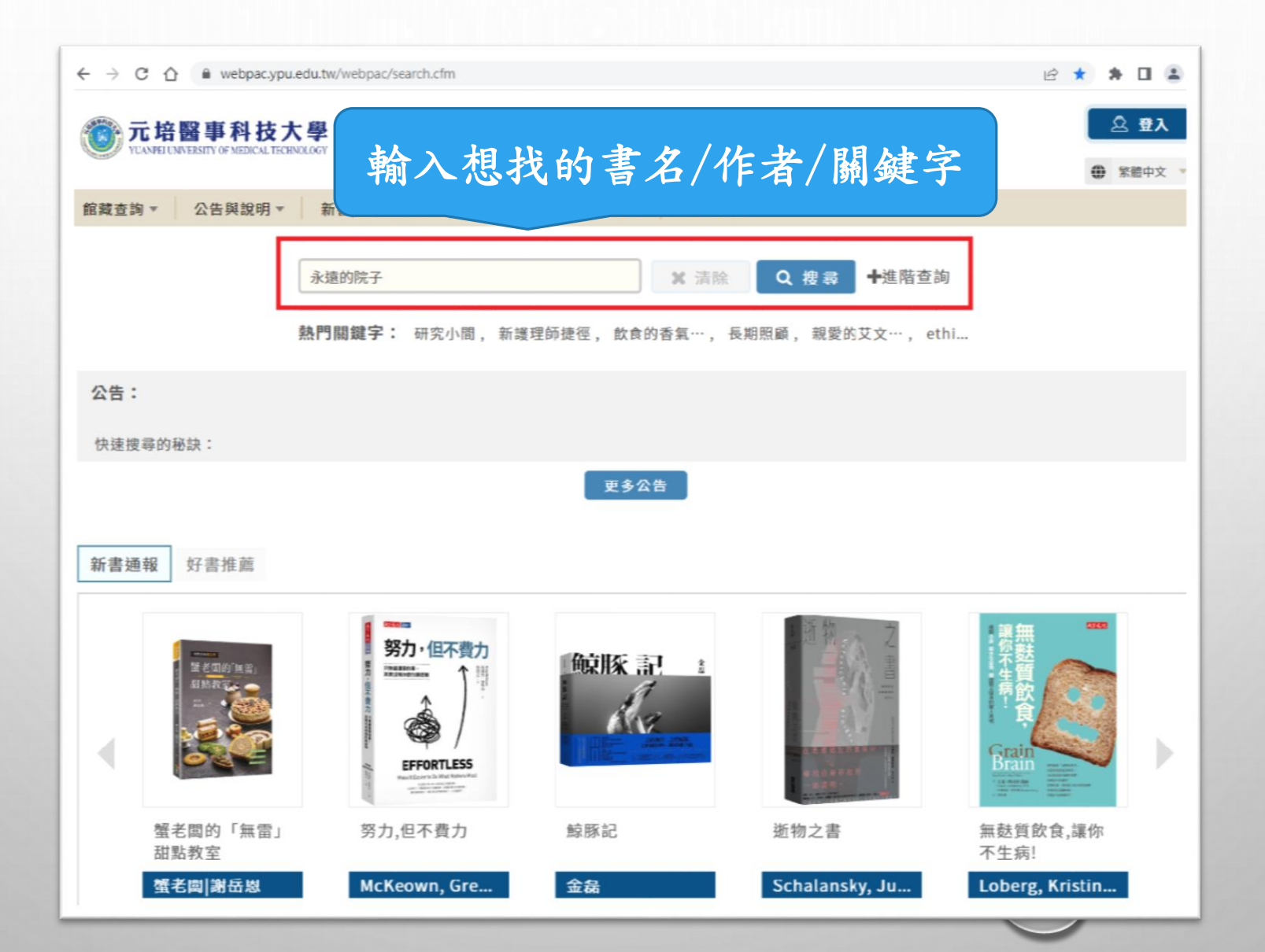

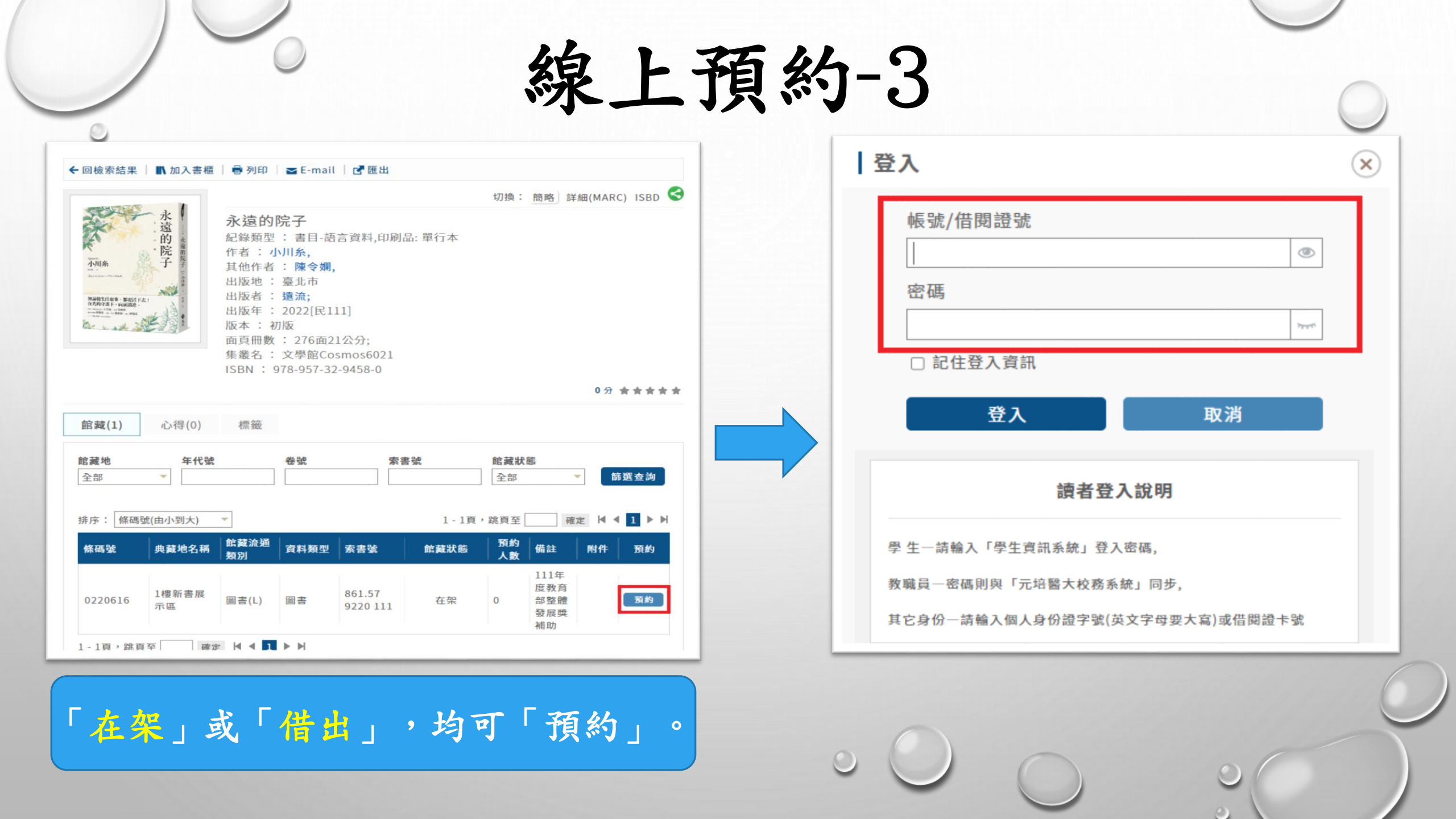

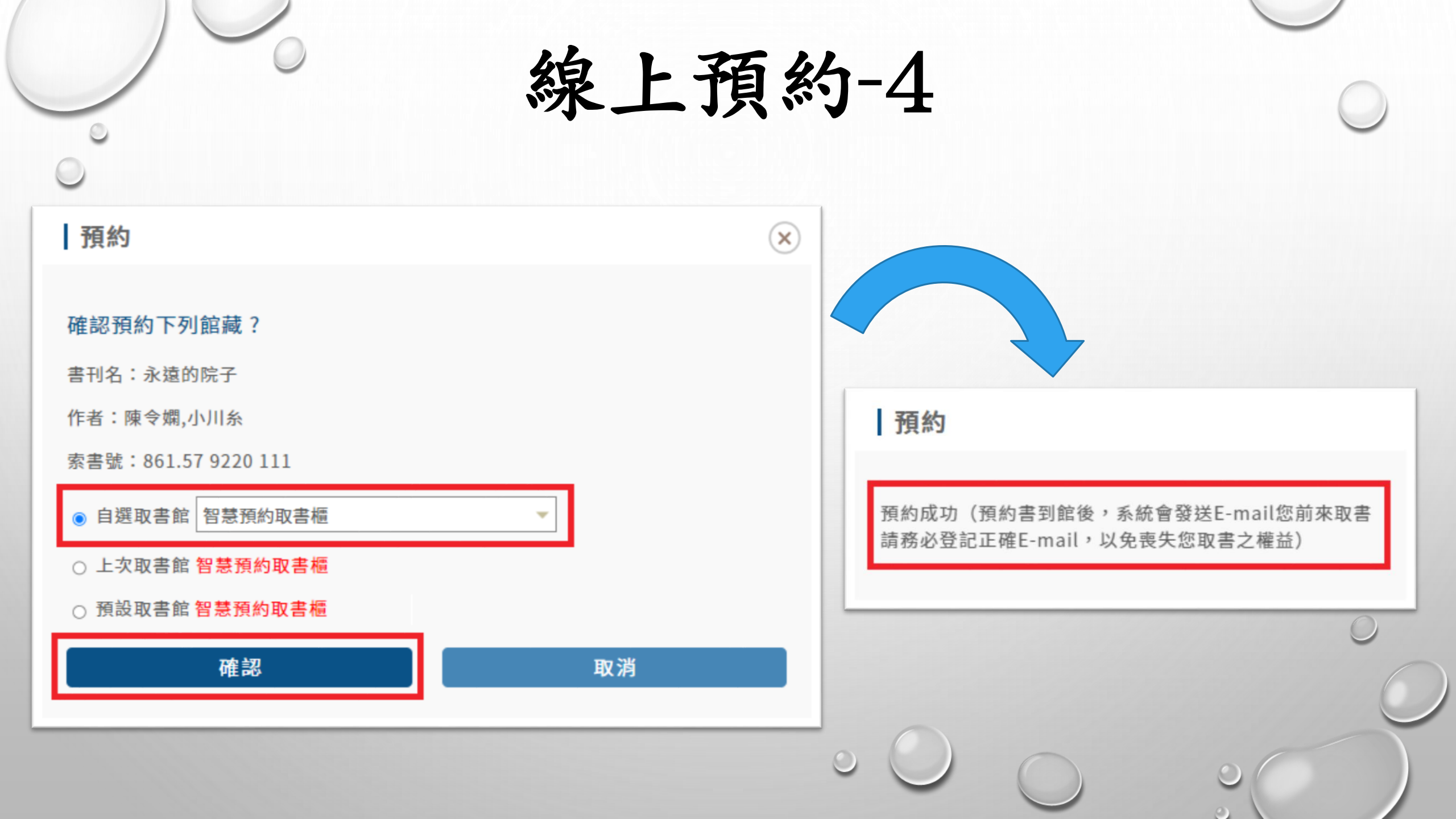

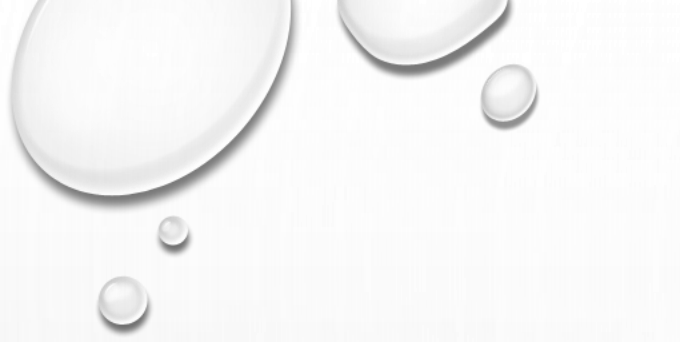

自助取書-1

| 日期: Wed, 7 Dec 2022 09:47:08 +0800 ♣                                    | 完全表頭 |
|-------------------------------------------------------------------------|------|
| 寄件者:元培醫事科技大學圖書館 <library@mail.ypu.edu.tw> 🤰 🮥</library@mail.ypu.edu.tw> |      |
| 收件者:                                                                    |      |
| 主旨: 預約取書到館通知(Hold notice)                                               | 詳列附件 |
| 親愛的 您好:                                                                 |      |
|                                                                         |      |

您預約的書名:永遠的院子 / 小川糸作; 陳令嫻譯.-臺北市: 遠流, 2022[民111] 登錄號0220616, 索書號861.57 9220 111, 預約序號 961已到館。

已到館取書館為:智慧預約取書櫃[LOCKER],請於2022/12/14前於圖書館1樓館外大廳取書櫃取書,謝謝!

圖書館敬啟

### 收到【預約取書到館通知】 ,即可至取書櫃取書。

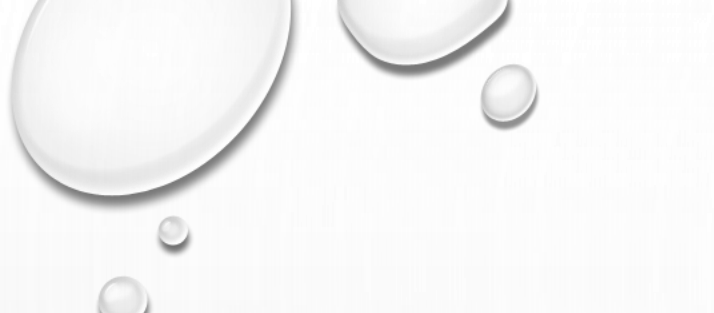

## 自助取書-2

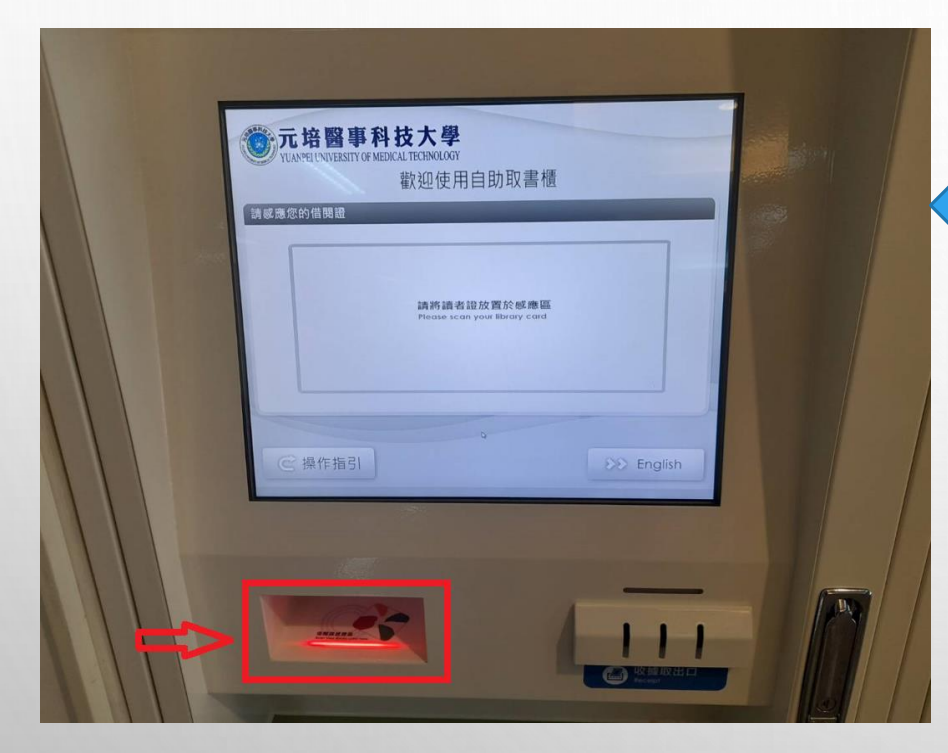

學生證/教職員證 請放置感應區 (或條碼對準紅外線)

或

#### i元培APP 條碼對準紅外線

|    | 帳號                                        |  |  |  |  |  |  |  |
|----|-------------------------------------------|--|--|--|--|--|--|--|
|    | 帳號:                                       |  |  |  |  |  |  |  |
|    |                                           |  |  |  |  |  |  |  |
|    | 密碼:                                       |  |  |  |  |  |  |  |
|    | •••••                                     |  |  |  |  |  |  |  |
| 登出 |                                           |  |  |  |  |  |  |  |
|    | 帳號:教職員請輸入工號、學生<br>請輸入學號,登入後即可顯示<br>QRCode |  |  |  |  |  |  |  |
|    |                                           |  |  |  |  |  |  |  |
|    | ↓↓↓↓↓↓↓↓↓↓↓↓↓↓↓↓↓↓↓↓↓↓↓↓↓↓↓↓↓↓↓↓↓↓↓↓      |  |  |  |  |  |  |  |
|    |                                           |  |  |  |  |  |  |  |

0

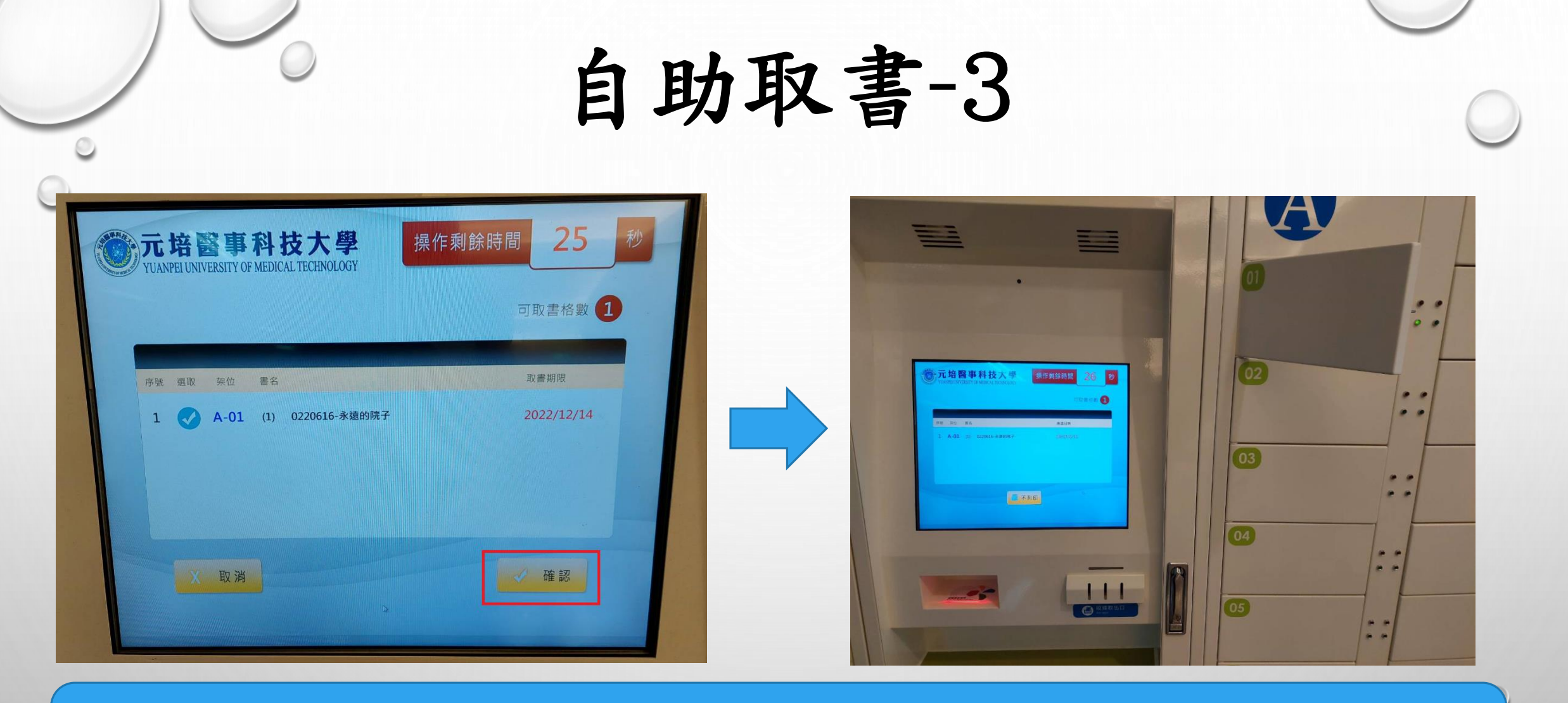

點選「確認」後,即視為「借閱」,對應的取書格將自動開啟,請將預約書 全數取出,並關上取書格。

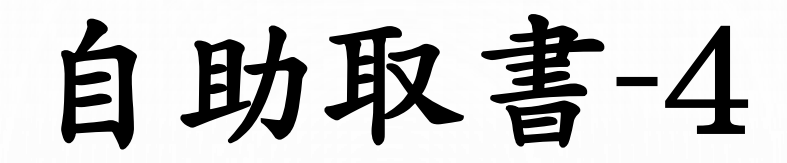

| YUAN    | 中国<br>NPEI UNIVE | KSITY | <b>科技大學</b><br>OF MEDICAL TECHNOLOGY | 操作剩餘時間   | 間 22   | 秒 |
|---------|------------------|-------|--------------------------------------|----------|--------|---|
|         |                  |       |                                      |          | 可取書格數( | 1 |
| 席號      | 四位               | 重々    |                                      |          |        |   |
| rur ung | NCITT            | 首白    |                                      | 應還日期     |        |   |
| 1       | A-01             | (1)   | 0220616-永遠的院子                        | 2023/03/ | 11     |   |
|         |                  |       |                                      |          |        |   |
|         |                  |       |                                      |          |        |   |
|         |                  |       |                                      |          |        |   |
|         |                  |       |                                      |          |        |   |
|         |                  |       | <b>瓜</b> 不                           | 列印       | ţ3     |   |
|         |                  |       |                                      |          |        |   |
|         |                  |       |                                      |          |        |   |

請依<u>應還日期</u>辦理還書,亦可至「圖書組 /讀者服務/個人借閱查詢與續借」查詢。

| → C 介 ● lib.ypu.edu.tw/index.php<br>元培首頁 |                              |                                                                                 | Q 应 ☆ ★ □ ▲ 網站導覽 ENGLISH |
|------------------------------------------|------------------------------|---------------------------------------------------------------------------------|--------------------------|
|                                          |                              |                                                                                 |                          |
|                                          |                              | 圖資處首列                                                                           | 頁   學校首頁   管理者登入         |
| 資訊分類清單                                   | 🖻 最新消                        | <ul> <li>息 電子資源新訊</li> <li>① 電子資源新訊</li> <li>① 電子書活動</li> <li>② 徹荷訊息</li> </ul> | 新書到館                     |
| ■關於圖書館 ▼ ● 館藏查詢 ▼                        | 個人借閱查詢與<br>續借(請按右上角<br>「登入」) | 22 OECD & UN 知識庫活動~「你今天哈罐了<br>irPods (II)                                       | Erkster<br>12 art 4/2    |
| ■讀者服務 ◄                                  | 線上圖書推薦系<br>                  | 2022 Wiley年度聖誕有獎徵答」活動,送iPad<br>pods Pro。    2022-12-02                          |                          |
| ■ 電子資源 -                                 | 討論室及視聽室                      | 200 電子資源整合查詢系統、空間管理系統及<br>暫停使用通知。 2022-11-30                                    |                          |
| 😁 範疇会作 🖌                                 | 預約(限用IE瀏灠)                   | 林園開讀冬晨色,汪動,詳論寶蓮田尓海水                                                             | •                        |